## 교내장학금 신청 매뉴얼

## U-SAINT 로그인

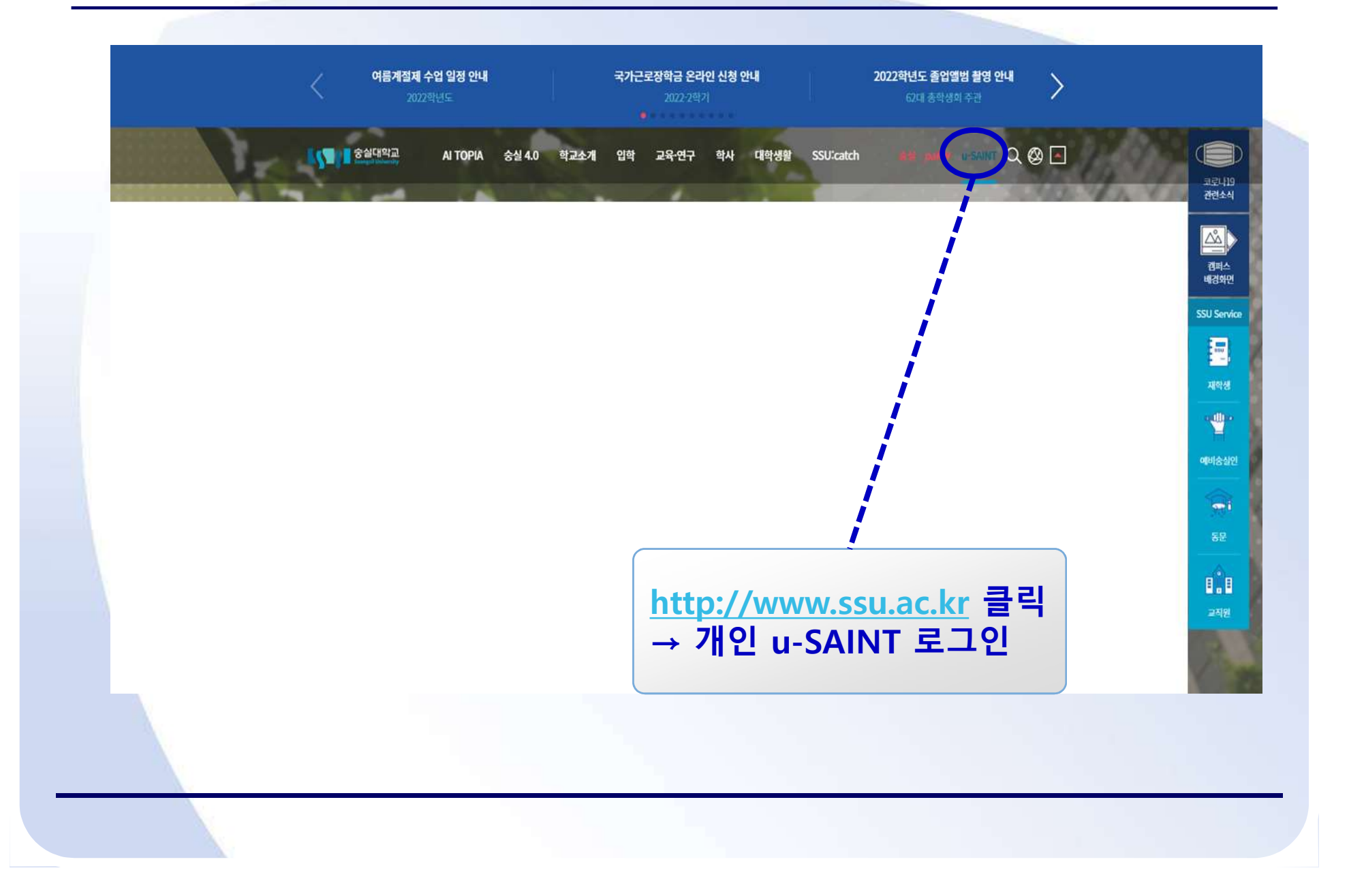

## 등록/장학 탭 클릭

| 긴 전자메일                                                              |                                                                                |                                                                         |                                           |                   |  |
|---------------------------------------------------------------------|--------------------------------------------------------------------------------|-------------------------------------------------------------------------|-------------------------------------------|-------------------|--|
|                                                                     |                                                                                | 공지 사항 자                                                                 | 주찾는 <mark>메</mark> 뉴                      |                   |  |
| 확번<br>소속                                                            |                                                                                | 지 한사> 장학> 봉사> 국제교류><br>비교과,형사> 처용> 외국인 유학생>                             | SSU 뉴스 태로가기 - 비로가                         | FUN               |  |
| 과정/학적<br>학년/학기                                                      | <b>학사 공지</b> 사<br>- 2022년도 학                                                   | <b>나항</b><br>부생을 위하 폭력예방교육 지행 아내                                        | 전체보<br>2022-05                            | <u>n&gt;</u>      |  |
| 승실대학교       배로기기>                                                   | - [차세대반도]<br>- 중 <b>양도서관</b><br>- 11로가기><br>- 2022학년도<br>- 2022-2학기            | 체학과 전공선택] 전기회로 강의계획서(2022-여<br>1학기 학부 재학생 기말 강의평가 실시 안내<br>제입학 신청방법 안내  | 름학기) 2022-05<br>2022-05<br>2022-05        | -27<br>-24<br>-23 |  |
| 전자예일함<br>바코기기>                                                      | 스마트캠퍼스     · 2022-2학기       비로가기>     · 형남을 수업       · 2022-2학기     · 2022-2학기 | 휴학, 북학, 유급 신청 안내<br>관련 변경사항 안내<br>국외(호주) 현장실습학기제 설명회 개최 안내              | 2022-05<br>2022-05<br>2022-05             | -23<br>-18<br>-18 |  |
| - <mark>승</mark> 문의사항은 메일로 보내주세<br>sos@soongsil.dooray.com          | IQ<br>N - 동합로그인(:<br>- 2022-1학기<br>- 2022 여름계                                  | SSO) 시스템 작업 일정 및 서비스 중단 안내<br>졸업예정자 이수구분 변경, 다전공 포기 신청 안<br>점제 수업 일정 안내 | 2022-05<br>내(학사과정, 2차) 2022-05<br>2022-05 | -11               |  |
| 06978 서울시 중작구 상도로 369 중실(<br>Copyright Soongsil University All Rig) | ।दाश्यक्र TEL 02:620-0114<br>ghts Reserved.                                    |                                                                         |                                           |                   |  |

## 교내장학금신청-①

| 홈 등록/장학 학사관리<br>등록 장학 연구침여 원천장 | 공학인증 상담관리 사회봉사 국제교류 시설사용<br>수영수증 연구과제 인건비 지급 현황 연구참여확약서 승인 연구관리(권한대행) |
|--------------------------------|-----------------------------------------------------------------------|
| 장학 <                           | 담당자문의 정보<br>② 학생정보                                                    |
| • 장학금수혜내역조회                    | 학번: 성명: 학과(부)명:<br>최종학적변동: 휴학시등록여부:                                   |
| 교내장학금 신청<br>• 교내근로/학과근로 심청     | ) 학생상세정보                                                              |
|                                | * 은행구분:<br>* 은행계좌번호: ("-" 없이 입력해주시기 바랍니다.)                            |
|                                | * 예금주:<br>* 우편번호: (예: 123 - 456)                                      |
| l ì                            | * 주소: * 도로 주소:   * 전화: (예: 02-123-4567)                               |
| i i                            | * 휴대폰: (예: 010-123-4567)<br>* 이메일:                                    |
|                                | ▶ 교내장학금 신청<br>* 장한금· 기증이수한정· 평정평균·                                    |
|                                |                                                                       |
| 상악 -<br>※ 은형                   | + 상악금신성 → 악생성모/악생상세성모 왁인 및 수성<br>생계좌번호 : 장학금 수령계좌 (등록금고지서감면시 해당되지 않음) |
|                                |                                                                       |
|                                |                                                                       |

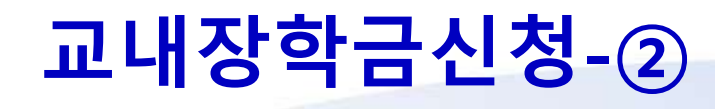

| 교내장학금 신청     | 교내장학금 신청(장학금 선택시 기준학점/평점평균, 첨부서류 확인요망)                     |
|--------------|------------------------------------------------------------|
| * 장학금:       | ✓ 기준이수학점: 평점평균:                                            |
| 장학금 첨부서류:    |                                                            |
|              |                                                            |
|              | 한국장학재단 국가장학금 신청여부 확인(신청완료/미신청대상 중 택일)                      |
|              |                                                            |
| ஒ 국가장학금 신청여  | 부확인                                                        |
| * 국가장학금 신청여복 | ₽: <b>~</b>                                                |
| 교내장학금을 신청하   | 는 모든 학생은 반드시 한국장학재단 국가장학금을 동시에 신청해야 합니다.(서류제출,가구원동의 포함)    |
| 추후, 국가장학금 미신 | 신청 확인시 선발탈락될 수 있습니다.                                       |
| ※ 고등교육법 시행령  | 4조(학칙) 및 대학 등록금에 관한 규칙 제3조(등록금의 면제감액)에 의거하여 장학생 정보를 수집합니다. |
| ✓ 장학금 신청 * 필 | 수값 모두 입력시 신청 가능합니다 물물물물 필수 값 모두 입력시 장학금신청버튼이 활성화됩니다.       |
| 장학금 신청내역     |                                                            |
| 🖯 삭제 🗇 장학금신청 | 서출력 장학금신청내역 조회 및 신청서 출력                                    |
| 장학금ID        | ※ 위 장학금 첨부서류에 장학금신청서가 별도 요구될 시에만 출력 가능                     |
| 0            |                                                            |
|              |                                                            |
|              |                                                            |
|              |                                                            |
|              |                                                            |

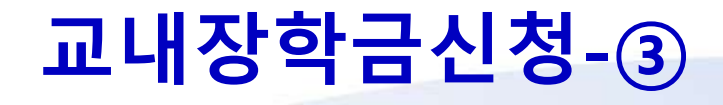

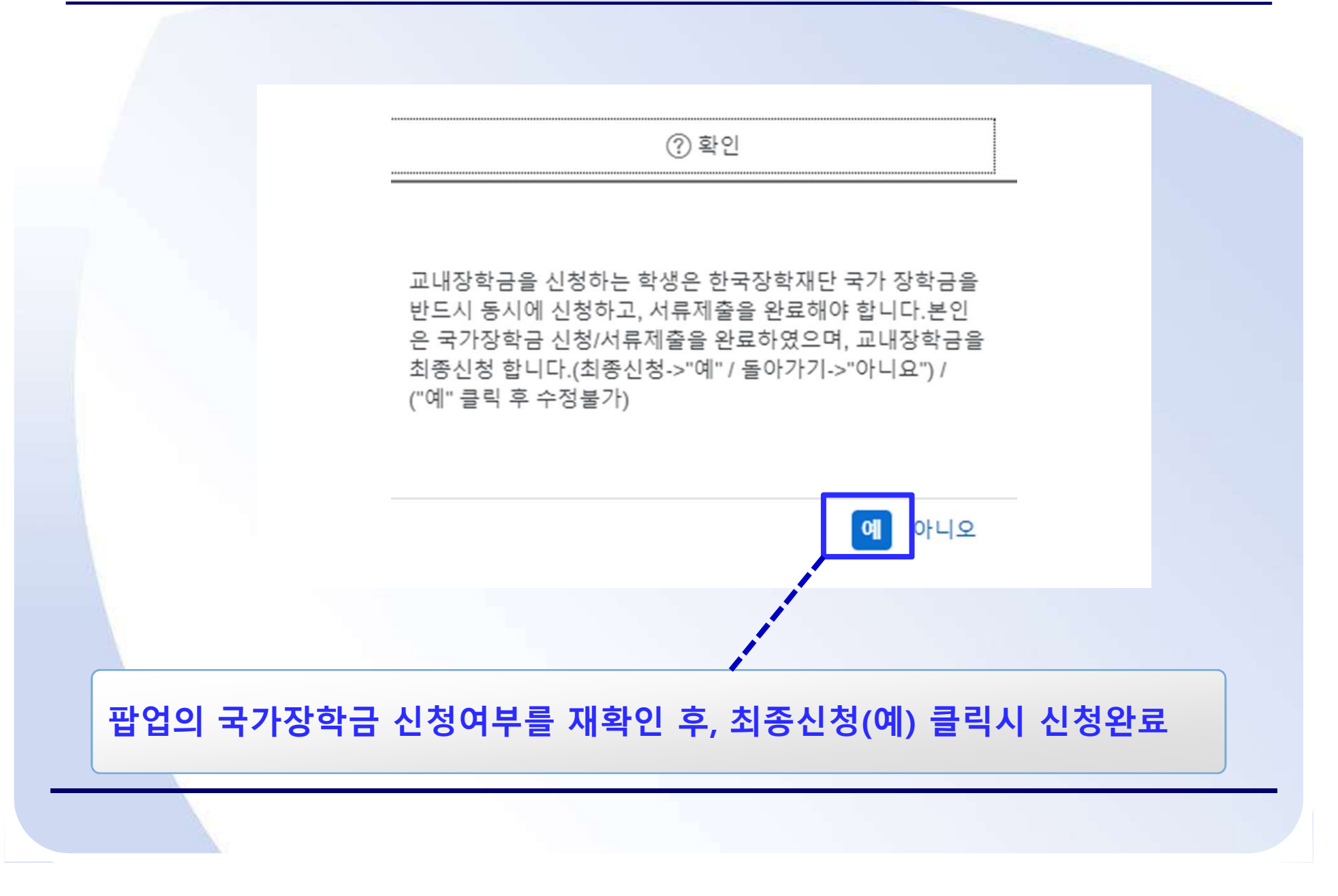

| 장학금 | 신청내역 | 격 확인 |
|-----|------|------|
|-----|------|------|

| 자하고 처네나르.                              | ✓ 기준이구학점:                        | 평점평균:                                                                                                    |                        |                 |        |
|----------------------------------------|----------------------------------|----------------------------------------------------------------------------------------------------|------------------------|-----------------|--------|
| 경역금 검추시큐:                              |                                  |                                                                                                    |                        |                 |        |
|                                        |                                  |                                                                                                    |                        |                 |        |
|                                        |                                  |                                                                                                    |                        |                 |        |
|                                        |                                  |                                                                                                    |                        |                 |        |
| 이 그기자하고 시켜어보 ㅎ                         | tol                              |                                                                                                    |                        |                 |        |
| ♥ 독기/영역급 건경여구 ¥                        | 42                               | _                                                                                                    |                        |                 |        |
| * 국가장학금 신청여부:                          | ×                                |                                                                                                    |                        |                 |        |
| 교내장학금을 신청하는 모                          | 든 학생은 반드시 한국장학재단 국7              | 'I장학금을 동시에 신청해야 합니다.(서류제출, <b>7</b>                                                                                                    | 가구 <del>원</del> 동의 포함) |                 |        |
| 추후, 국가장학금 미신청 혹                        | 안인시 선발탈락될 수 있습니다.                |                                                                                                    |                        |                 |        |
| ※ 고등교육법 시행령 4조(                        | 학칙) 및 대학 등록금에 관한 규칙 저            | l3조(등록금의 면제감액)에 의거하여 장학생 정                                                                                                    | 보를 수집합니다.              |                 |        |
|                                        | 미드 이경기 시청 가능하니다.                 |                                                                                                    |                        |                 |        |
|                                        | 모두 입력지 신경 가능 아내가                 | 그 시처 와르 ㅎ 바ㄷㅅ                                                                                                    | "장한근 신청                | 내연 "에 본         | 인이 신청한 |
| (YONG LO) ET W                         |                                  |                                                                                                    |                        |                 | LILOL  |
| 자하고 시처네여                               | 상악 장학                            | 금이 정상적으로 신청                                                                                                    | 리었는지 확인하               | #야 한니다          |        |
| 장학금 신청내역                               | 상악<br>장학                         | 금이 정상적으로 신청되                                                                                                    | 티었는지 확인히               | ㅐ야 합니다.         |        |
| 장학금 신청내역<br>)삭제) 🗇 장학금신청서 출            | 장악<br>장학<br><sup>리</sup>         | 금이 정상적으로 신청                                                                                                    | 되었는지 확인히               | ㅐ야 합니다.         |        |
| 장학금 신청내역<br>) 삭제) (급 장학금신청서 출<br>장학금ID | 상약       장학       정학             | 금 신경 전교 두 신고~<br>금이 정상적으로 신청의<br>학생신청일자                                                                                                    | 티었는지 확인히               | ㅐ야 합니다.         |        |
| 장학금 신청내역<br>) 삭제) (쿱 장학금신청서 출<br>장학금ID | 역<br>장학금명                        | 금 신장 전교 두 신으<br>금이 정상적으로 신청의<br><sup>학생신청일자</sup>                                                                                                    | 되었는지 확인히               | ∦야 합니다.<br>■    |        |
| 장학금 신청내역<br>아삭제) (쿱 장학금신청서 출<br>장학금ID  | 장학       리       장학금명            | 금 인 정 산 적 우 전 실 수 전 실 수 전 철 역 전 철 역 전 철 여 전 철 역 전 철 역 전 철 역 전 철 역 전 철 역 전 철 역 전 철 역 전 철 역 전 철 역 전 철 역 전 철 역 전 철 역 전 철 역 전 철 역 전 철 역 전 철 역 전 철 역 전 철 역 전 철 역 전 철 예 전 철 역 전 철 역 전 철 예 전 철 역 전 철 예 전 철 예 전 철 예 전 철 여 권 철 예 전 철 여 권 철 예 전 철 여 권 철 예 권 철 예 권 철 예 D D D D D D D D D D D D D D D D D D | 되었는지 확인히               | <b>ዘ야 합니다</b> . |        |
| 장학금 신청내역<br>상학금 신청내역<br>장학금ID          | 상약       정학       정학금명           | 금 신 정 산 적 으 로 신청의<br>금이 정상적으로 신청의<br>학생신청일자                                                                                                    | 되었는지 확인히               | ∦야 합니다.<br>     |        |
| 장학금 신청내역<br>상학금 인청내역<br>장학금ID          | 상약<br><u>강</u> 학<br><sup>3</sup> | 금이 정상적으로 신청의<br>학생신청일자                                                                                                    | 되었는지 확인히               | ∦야 합니다.<br>     |        |